## **Steps to make online payment**

- 1. Go to the website (<u>www.aesoc.org</u>) and click on admission tab.
- 2. Click on the link " <u>click here</u> to check your admission status / for online payment"
- 3. Enter the **<u>Ref. No.</u>** and **<u>Date of Birth</u>** of the child, and click on submit.
- 4. Click on <u>Pay online</u> button and read the given instruction and press okay button.
- 5. You will be re-directed to next page and enter the **Email-id** and select the type of payment you prefer.
- 6. You will receive the receipt on your **<u>Email-id</u>** as well as on **<u>Mobile No.</u>**